# rageek

A place for Unix Thoughts and Ideas

## San booting Sparc Systems with Emulex HBAs

1 Comment Posted by jflaster on May 24, 2012

While booting from the SAN is more common on domain'd systems, it is less used on the smaller systems.

I have been using it quite a bit over that last year as part of converting my existing servers from UFS->ZFS and upgrading to Solaris 10u9 to support Oracle 11gR2.

Here is the process for enabling SAN Boot on Sparc Systems with Emulex HBAs.

This will change your fibre device paths and you will want to do this before creating any live upgrade environments on the SAN

Here are the Steps:

1. Enable boot\_code setting in HBAnywhere or emlxadm on all your adapters. This crucial for enabling the sfs boot support. In practice, it may be advisable to powercycle the server/domain after enabling this. This can be found, checked, and set through emlxadm:

```
root@testserver # /opt/EMLXemlxu/bin/emlxadm -iall -y boot_code
Found 2 HBA ports.
HBA 1: /devices/pci@1,700000/emlx@0/fp@0,0
Boot code: Disabled
HBA 2: /devices/pci@3,700000/emlx@0/fp@0,0
```

Boot code: Disabled

root@testserver # /opt/EMLXemlxu/bin/emlxadm -iall -y boot\_code enable

Found 2 HBA ports.

HBA 1: /devices/pci@1,700000/emlx@0/fp@0,0

Boot code: Enabled

HBA 2: /devices/pci@3,700000/emlx@0/fp@0,0

Boot code: Enabled

2. Set set-sfs-boot- setting in openboot. This property must be set on each fibre adapter and will not be available unless boot code has already been enabled. Cycling the server may be necessary for this option to show up. Here is a example of enabling it on a Netra T2000 and a M4000. I have also read that this can be set through HBA Anywhere.

Enabling this setting will change the device paths of the fibre controllers on reboot and you may want to take caution and be prepared to resolve any device path issues.

The device paths will change from being reported as lpfc to emlx, again you'll want to do this prior to creating live upgrade environments, otherwise those environment may not boot properly.

**Device Paths Before:** 

lpfc, instance #1

On some systems it will be listed as "fibre-channel" instead of lpfc

```
root@testserver # prtdiag | egrep 'fibre|lpfc|emlx'
IOBD/PCIX PCIX IOBD /pci@7c0/pci@9/pci@0/fibre-channel@1 fibre-channel-
pci10df,fd+LP11000-M4
root@testserver # prtconf | egrep -i 'fibre|lpfc|emlx'
fibre-channel, instance #0
fibre-channel, instance #1
```

#### Device Paths After:

```
root@testserver # prtdiag -v | egrep 'fibre|lpfc|emlx'
01 PCIe 17  2, fe00, 10df  2, 0, 0 okay  4,  4 emlx-pciex10df,fe00
LPe11000-M4
/pci@11,700000/emlx@0
01 PCIe 19  2, fe00, 10df  2, 0, 0 okay  4,  4 emlx-pciex10df,fe00
LPe11000-M4
/pci@13,700000/emlx@0
```

In the open boot prom, you'll be using the show-disks command to get the paths of the fibre cards. If the cards do not show up, double check and make sure that the boot code setting is enabled.

Here is the process on a T2000, it should be the same on other T-series.

```
{0} ok show-disks
a) /pci@7c0/pci@0/pci@9/pci@0,2/lpfc@1/sd
  /pci@7c0/pci@0/pci@9/pci@0/lpfc@1/sd
b)
  /pci@7c0/pci@0/pci@1/pci@0/ide@8/cdrom
C)
d) /pci@7c0/pci@0/pci@1/pci@0/ide@8/disk
e) /pci@780/pci@0/pci@9/scsi@0/disk
q) NO SELECTION
Enter Selection, q to quit:
{0} ok select /pci@7c0/pci@0/pci@9/pci@0,2/lpfc@1
{0} ok set-sfs-boot
Flash data structure updated.
Signature
            4e45504f
Valid flag
                       4a
Host did
                        0
Enable flag
                        5
SFS Support
                        1
Topology flag
                        0
Link Speed flag
                         0
Diag Switch
Boot id
Lnk timer
                         f
                         0
Plogi-timer
LUN (1 byte)
                         0
                         0
DID
                 0000.0000.0000.0000
WWPN
LUN (8 bytes)
                 0000.0000.0000.0000
*** Type reset-all to update. ***
{0} ok select /pci@7c0/pci@0/pci@0/lpfc@1
```

{0} ok set-sfs-boot Flash data structure updated. Signature 4e45504f Valid flag 4a Host did 0 5 Enable flag SFS Support 1 0 Topology flag Link\_Speed\_flag 0 0 Diag Switch Boot id 0 Lnk timer f Plogi-timer 0 LUN (1 byte) DID 0 WWPN 0000.0000.0000.0000 LUN (8 bytes) 0000.0000.0000 \*\*\* Type reset-all to update. \*\*\*

{0} ok reset-all

Here is the process on a M4000. For the select-dev command, note that there is a space entered before the device path, after the quote.

### 

Signature 4e45504f Valid\_flag 4a Host did 0 Enable flag 5 1 SFS Support Topology flag 0 0 Link\_Speed\_flag Diag Switch 0 0 Boot id Lnk timer f Plogi-timer 0 LUN (1 byte) 0 DID 0 0000.0000.0000.0000 WWPN LUN (8 bytes) 0000.0000.0000

\*\*\* Type reset-all to update. \*\*\* {0} ok " /pci@0,600000/pci@0/pci@9/lpfc@0" select-dev {0} ok set-sfs-boot Flash data structure updated. Signature 4e45504f 4a Valid flag Host did 0 Enable flag 5 SFS Support 1 Topology\_flag 0 0 Link Speed flag Diag Switch 0 Boot id 0 Lnk timer f Plogi-timer 0 LUN (1 byte) 0 DID 0 0000.0000.0000.0000 WWPN LUN (8 bytes) 0000.0000.0000 \*\*\* Type reset-all to update. \*\*\* {0} ok reset-all

3. On reboot you will want to do a devfsadm -C to clear up the device tree and create the new device paths and you may need to reboot a second time to clear up anything in veritas.

Once this is done, you can now create and boot from Live Upgrade environments on the SAN.

## Like this:

Like Be the first to like this. Solaris Solaris ← Downloading Solaris images from Oracle using wget Customizing Your Solaris 11 Auto Installer builds using a first boot script → One Response to San booting Sparc Systems with Emulex HBAs

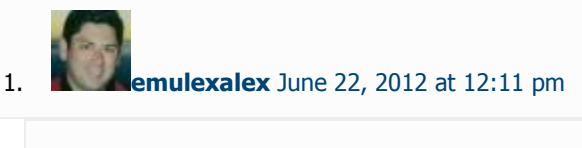

Great Post! We are always looking for how customers use Emulex Technology and this is a great example. Keep it up.

-Alex http://www.implementerslab.com

Reply